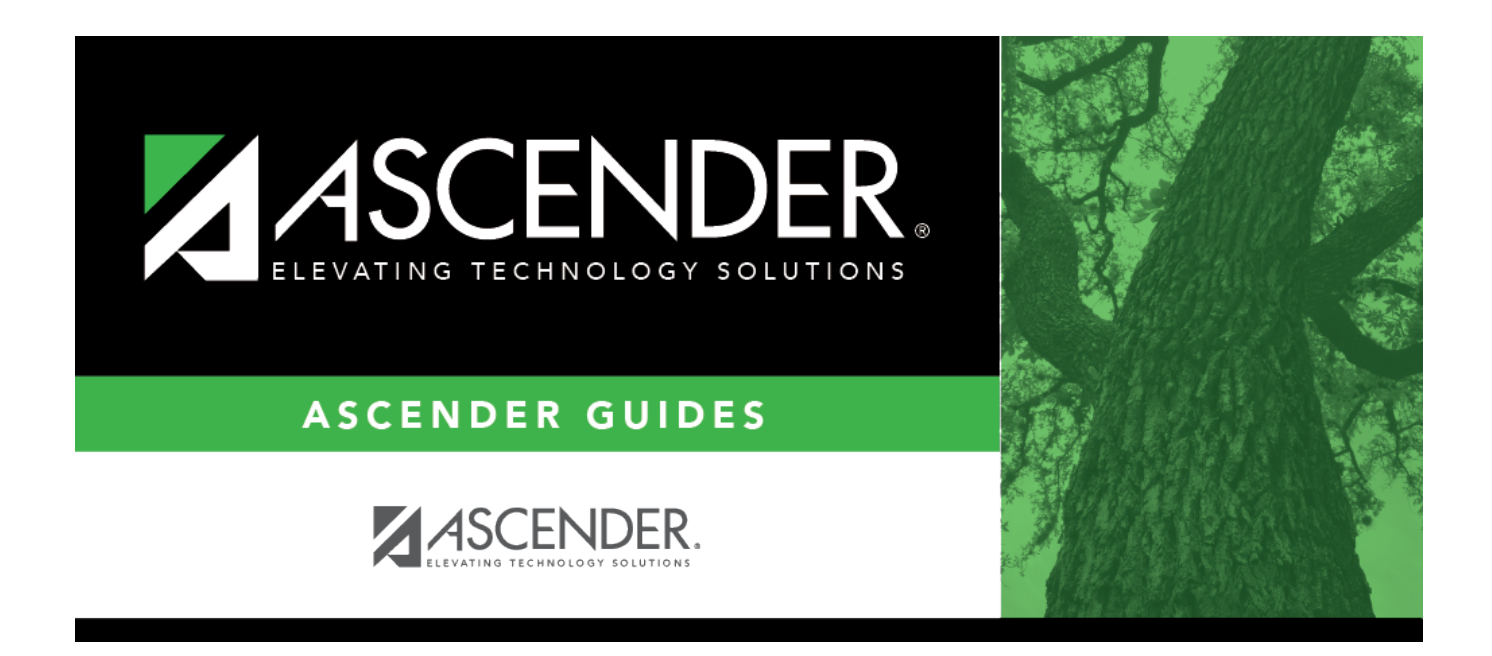

# SAT3001 - ADSY Campus/District Summary Report

### **Table of Contents**

| SAT3001 - ADSY Campus/District Summary Report |  |  |
|-----------------------------------------------|--|--|
|-----------------------------------------------|--|--|

# SAT3001 - ADSY Campus/District Summary Report

#### Attendance > Reports > Attendance Reports > Audit > SAT3001 - ADSY Campus/District Summary Report

This report will verify the in-person, remote synchronous and asynchronous data to provide student totals.

To produce results in lines B, C, and D for the ADSY track(s), ensure that the *State Reporting* > *Options* **Local Program for Additional Days School Year** field is set to the Local Program Code for the Additional Days Program (ADP).

#### **Run the report:**

| Parameter                                | Description                                                                                                    |
|------------------------------------------|----------------------------------------------------------------------------------------------------|
| Ending School Year (YYYY)                | Type the four-digit ending school year. For example, for the 2023-2024 school year, type 2024.                                                      |
| Campus ID (Blank for All)                | Type the three-digit campus ID, or click <sup>‡</sup> to select the campus.                                                                         |
| ADSY Attendance Track (Blank<br>for All) | Type the ADSY two-digit code. This number must match the ADSY code on the Local Programs tab in order for the student to be included in the report. |
| From Date (MMDDYYYY)                     | Type the date ADSY started, or leave blank.                                                                                                    |
| To Date (MMDDYYYY)                       | Type the date ADSY ended, or leave blank.                                                                                                    |

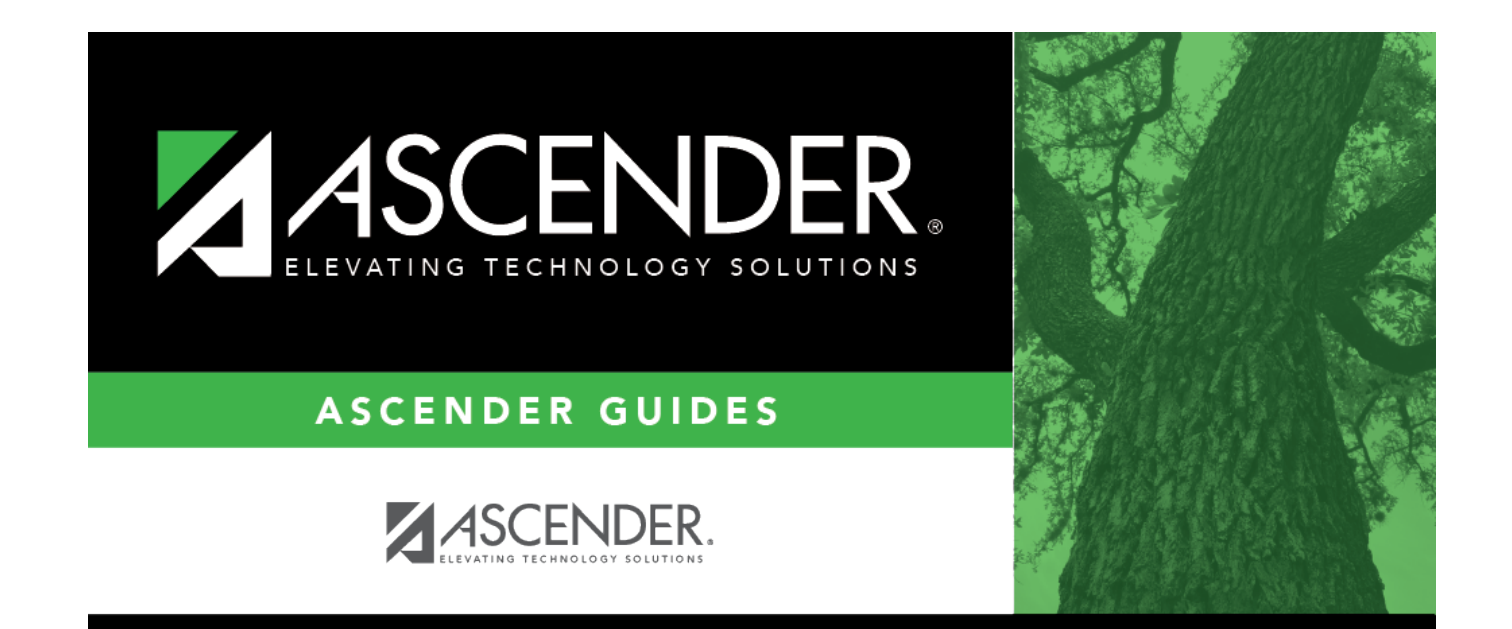

# **Back Cover**